# Call Management System

# **Call Management System**

# **Contact Details**

If you have any queries regarding the content of this document please contact your Customer Service Advisor.

# **Issue Details**

| Issue number and date | Details of changes                          |
|-----------------------|---------------------------------------------|
| Version 1.0 July 2009 | Document Issued. Version 1.0 Dennis Baldwin |
| Version 2.0 July 2010 | Update Issues. Version 2.0 Maria Grant      |
|                       |                                             |

# Call Management System

# **Reports Guide**

| Introduction                              | 3  |
|-------------------------------------------|----|
| Reports within Call Management System     | 3  |
| Getting to the screens                    | 3  |
| Using Reports                             | 4  |
| Detailed Call Analysis by Account         | 4  |
| Detailed Call Analysis by Number          | 11 |
| My Reports: Saving Your Call Care Reports | 24 |
| My Reports Navigational Tools             | 25 |
| Viewing a subscribed report               | 26 |
| Viewing a subscribed report               | 26 |
| Report Samples                            | 29 |

# Introduction

The Call Management System is used to manage non-geographic numbers and services on the Intelligent Network (IN) and Interactive Voice Response (IVR) platforms.

# **Reports within the Call Management System**

The Reporting function within The Call Management System allows users to run a variety of ad-hoc and scheduled reports.

#### Getting to the screens

| From the | menu | select | Reports | Call Care. |
|----------|------|--------|---------|------------|
|          |      |        | • •     | •          |

| Home                |   |            |
|---------------------|---|------------|
| My Settings         |   |            |
| Accounts            |   |            |
| Numbers             |   |            |
| Products & Services | • |            |
| Reports             |   | My Reports |
|                     |   | Call Care  |
|                     |   | No         |

#### The following screen appears:

| Call Care Reports                  | 2                                                                                                    |
|------------------------------------|----------------------------------------------------------------------------------------------------|
| Inbound Call Analysis Reports      |                                                                                                    |
| Detailed Call Analysis by Account  | This report provides statistics for up to 20 accounts for cells going back up to 6 months. Calls made to each account are broken down into monthly, daily, hourly and 15<br>minute periods with summary data displayed for each period. Summary data is also displayed for each account across the full date range, and a grand total is<br>provided across all accounts.                                  |
| b Detailed Call Analysis by Number | This report provides statistics for up to 20 numbers for calls going back up to 8 months. Calls made to each number are broken down into monthly, daily, hourly and 15<br>minute periods with summary data displayed for each period. Summary data is also displayed for each number across the full date range, and a grand total is<br>provided across all numbers.                                      |
| Summary Call Analysis by Account   | This report provides summary data for up to 20 accounts for calls going back up to 6 months. The report will display total values for calls made across the data range.<br>Each account can be expanded to show the calls made to individual numbers within the account. Summary data is also displayed for each account across the full<br>date range, and a grand total is provided across all accounts. |
| Summary Call Analysis by Number    | This report provides summary data for up to 20 numbers for calls going back up to 6 months. The report will display total values for calls made across the data range.                                                                                                    |

# **Using Reports**

There are four types of reports that can be generated:

- 3.1 Detailed Call Analysis by Account See page 4.
- 3.2 Detailed Call Analysis by Number See page 17.
- 3.3 Summary Call Analysis by Account See page 22.
- 3.4 Summary Call Analysis by Number See page 20.

#### **Detailed Call Analysis by Account**

Coll Come Demonts & Detailed labored Coll Anothesis by Assessed

This report provides statistics for up to 20 accounts for calls going back up to six months. Calls made to each account are broken down into monthly, daily, hourly and 15 minute periods with summary data displayed for each period. Summary data is also displayed for each account across the full date range, and a grand total is provided across all accounts.

After clicking on the **Detailed Call Analysis by Account** link, the following screen appears:

|                                   | etailed Inbound Call Analy                                                                     |                                                                                                    | · .                    |
|-----------------------------------|------------------------------------------------------------------------------------------------|----------------------------------------------------------------------------------------------------|------------------------|
|                                   |                                                                                                |                                                                                                    |                        |
| Detailed Inbound Call Analysis    | s by Account                                                                                   |                                                                                                    |                        |
|                                   |                                                                                                |                                                                                                    |                        |
| Select Accounts                   |                                                                                                |                                                                                                    |                        |
| This tree shows your account hier | archy. Select up to 20 accounts to include in the renort it will not be included in the renord | n your report. The report will display statistical data summarised on the accounts selected here. If the numbers in an | n account did not      |
| Accounto Tree                     | the report it will not be more dealing in the rent                                             |                                                                                                    |                        |
| Accounts Tree                     |                                                                                                |                                                                                                    |                        |
| Accounts                          |                                                                                                |                                                                                                    |                        |
| Agent                             |                                                                                                |                                                                                                    |                        |
| 🕀 🗖 Tester Agent Root             | Account                                                                                        |                                                                                                    |                        |
| Training                          |                                                                                                |                                                                                                    |                        |
|                                   |                                                                                                |                                                                                                    |                        |
|                                   |                                                                                                |                                                                                                    |                        |
|                                   |                                                                                                |                                                                                                    |                        |
|                                   |                                                                                                |                                                                                                    |                        |
|                                   |                                                                                                |                                                                                                    |                        |
|                                   |                                                                                                |                                                                                                    |                        |
| Report Type Selection             |                                                                                                |                                                                                                    |                        |
| Terminating Number                |                                                                                                | Check one of these Option boxes if you would like an in depth Analysis version of thi                                  | s report.              |
| 🗆 Area Plan                       |                                                                                                |                                                                                                    |                        |
| Busy Hours                        |                                                                                                |                                                                                                    |                        |
| L Day Evening Weekend             |                                                                                                |                                                                                                    |                        |
| Call Care Report Detail Optio     | ns                                                                                             |                                                                                                    |                        |
| Report Detail Level               | Quarter Hour 💌                                                                                 | Choose the level of detail to be returned in the report. Detail finer than daily is only<br>14 days.                   | available for the last |
|                                   |                                                                                                |                                                                                                    |                        |
| Report Options                    |                                                                                                |                                                                                                    |                        |
| O View report now                 | Start Date 20/04/2009 t                                                                        | This report provides up to 6 months worth of data. Select an earlier start date to include sta<br>months.              | tistics from previous  |
| C Schedule report via emai        | l<br>                                                                                          | As well as including statistics up to 8 months old. The report can also report on a report with                        | hin a six month        |
|                                   | End Date 21/04/2009                                                                            | period. Set an end date to tell the report not to include the most recent data.                                        |                        |
| Report Title:                     | Detailed Inbound Call Analysis by Accou                                                        | unt Enter title of report to be displayed in the place of the report type.                                             |                        |
|                                   |                                                                                                | ×                                                                                                    |                        |
| View Report                       |                                                                                                |                                                                                                    |                        |
| * indicates required field        |                                                                                                |                                                                                                    |                        |
|                                   |                                                                                                |                                                                                                    |                        |

Detailed Inbound Call Analysis by Account - Report Generation Screen

2

## Understanding the screen

The screen is divided into three sections – Select Accounts, Report Type Selection and Report Options.

**Select Accounts:** The tree shows your account hierarchy. Select up to 20 accounts to include in your report. The report will display statistical data summarised on the accounts selected here. If the numbers in an account did not receive any calls for the period of the report it will not be included in the rendered report.

**Report Type Selection:** Check one of either the Busy hour (which will give a break down of the inbound call traffic by hour) or Day Evening Weekend (which will give a break down of the inbound call traffic by day, evening and weekend), report if you require in depth analysis of this report

**Report Options:** Reports can be viewed immediately or can be sent out via e-mail at a predefined time. The report provides up to six months worth of data. Select an earlier start date to include statistics from previous months. The report can also report on a range within a six month period. Set an end date to tell the report not to include the most recent data.

# Detailed Call Analysis by Account: How to schedule and generate reports

| Report Options              |                |                             |                                                                                                    |
|-----------------------------|----------------|-----------------------------|----------------------------------------------------------------------------------------------------|
| • View report now           | Start Date     | 20/04/2009                  | This report provides up to 6 months worth of data. Select an earlier start date to include statistics from previous<br>months.                                                                  |
| C Schedule report via email |                |                             |                                                                                                    |
|                             | End Date       | 21/04/2009                  | As well as including statistics up to 6 months old. The report can also report on a range within a six month<br>period. Set an end date to tell the report not to include the most recent data. |
| Report Title:               | Detailed Inbou | nd Call Analysis by Account | Enter title of report to be displayed in the place of the report type.                                                                                                    |
| View Report                 |                |                             |                                                                                                    |

# To view a report immediately

Select between 1 and 20 accounts from the account tree at the top of the screen.

Select the **View report now** option which is the default report generation setting.

Enter a start and end date.

If you want a different Report title, enter your new title in the field.

Click on **View Report** – the system will compile and then display the report in a new window (ensure that pop-up windows are enabled).

#### Detailed Inbound Call Analysis by Account

Start Date: 20Apr2009

| Account                        | Time           | Total Calls | Answered | Unanswered | Engaged | Minutes<br>Generated | Average<br>Duration (Mins) | Average Time to<br>Answer (Secs) |
|--------------------------------|----------------|-------------|----------|------------|---------|----------------------|----------------------------|----------------------------------|
| ⊟ Tester Agent Root<br>Account |                | 23          | 16       | 7          | 0       | 12                   | 1                          | 1                                |
|                                | ⊟ Apr2009      | 23          | 16       | 7          | 0       | 12                   | 1                          | 1                                |
|                                | ⊟ 20           | 21          | 15       | 6          | 0       | 12                   | 1                          | 0                                |
|                                | □ 08:00        | 2           | 1        | 1          | 0       | 0                    | 0                          | 0                                |
|                                | 30 - 45        | 2           | 1        | 1          | 0       | 0                    | 0                          | 0                                |
|                                | ± 09:00        | 1           | 1        | 0          | 0       | 0                    | 0                          | 0                                |
|                                | ± 10:00        | 1           | 1        | 0          | 0       | 2                    | 2                          | 0                                |
|                                | <b>±</b> 11:00 | 4           | 4        | 0          | 0       | 4                    | 1                          | 0                                |
|                                | ± 12:00        | 2           | 1        | 1          | 0       | 0                    | 0                          | 0                                |
|                                | <b>1</b> 3:00  | 2           | 1        | 1          | 0       | 1                    | 1                          | 0                                |
|                                | <b>14:00</b>   | 2           | 0        | 2          | 0       | 0                    | 0                          | 0                                |
|                                | ⊞ 15:00        | 1           | 1        | 0          | 0       | 0                    | 0                          | 2                                |
|                                | ± 16:00        | 3           | 2        | 1          | 0       | 4                    | 2                          | 0                                |
|                                | ± 17:00        | 2           | 2        | 0          | 0       | 0                    | 0                          | 0                                |
|                                | ± 19:00        | 1           | 1        | 0          | 0       | 0                    | 0                          | 0                                |
|                                | <b>⊞</b> 21    | 2           | 1        | 1          | 0       | 0                    | 0                          | 20                               |
| (1 Account)                    |                | 23          | 16       | 7          | 0       | 12                   | 1                          | 1                                |

Ref: AccountDetailed

End Date: 21Apr2009

Page 1

14 4 1

1509

1009 75% 50%

Detailed Call Analysis by Account Report

of 1 🕨 🕅

#### **Report Tools**

Page navigation buttons for navigating from First Page, Previous Page, Next Page and Last Page.

Report Generated: 21/04/2009 09:32:04

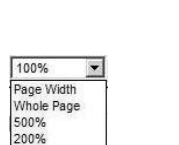

A page navigation tool can also be used by typing the page number required then hitting **Enter**.

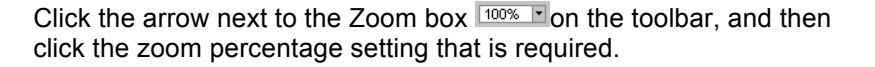

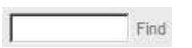

Enter the record in the find field and click Find.

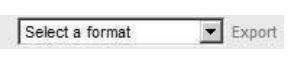

From the Active Report toolbar there is the ability to export the data selecting one of the following formats from the dropdown menu: XML File, TIFF, PDF, and Excel. Once the file format is selected, then click **Export**.

You can print the active Report by clicking **Print** on the active Report toolbar.

# **Exporting Data from a Report**

From the Report Display Screen there is the ability to export the data selecting one of the following formats from the dropdown menu:

**XML File** (Extensible Markup Language): is a flexible way to create common information formats and share both the format and the data on the World Wide Web, intranets and elsewhere.

**TIFF** (Tag Image File Format): is a common format for exchanging raster graphics (bitmap) images between application programs, including those used for scanner images.

**PDF** (Portable Document Format): is a file format created by Adobe Systems, Inc. PDF uses the PostScript printer description language and is highly portable across computer platforms. PDF documents have a .pdf file extension (myfile.pdf)

**Excel**: Excel is a spreadsheet program from Microsoft, a component of its Office product group for business applications.

Once the file format is selected, then click **Export**.

# To schedule a report via email

Select at least one account from the account tree at the top of the screen.

#### Select the Schedule report via email.

#### Enter a time period.

If you want a different Report title, enter your new title in the field.

Click on **View Report** – the system will display the following delivery options:

| Report Options                         |                                                        |                                                            |                                             |              |                                                                                                    |
|----------------------------------------|--------------------------------------------------------|------------------------------------------------------------|---------------------------------------------|--------------|----------------------------------------------------------------------------------------------------|
| C View report nov                      | v Period*                                              | Select a Time Period 💌                                     | A scheduled report can in:                  | clude all da | ata for a predetermined set of time, such as today, yesterday, last 7 days etc.                                                                                      |
| Schedule report                        | t via email                                            |                                                            | the previous day only.                      | ay up to the | e minute data lor today only. Selecting yesterday will display an data lor                                                                                           |
| Click "Schedule Rep                    | oort" to define how often                              | the report should run and v                                | vho to send it to.                          |              |                                                                                                    |
| Delivery Options                       |                                                        |                                                            |                                             |              |                                                                                                    |
| Specify who to ema                     | ail this report to.                                    |                                                            |                                             |              |                                                                                                    |
| To: *                                  | test@opal.co.uk                                        |                                                            |                                             |              | Use "," to separate multiple e-mail addresses.                                                                                                    |
| Cc:                                    |                                                        |                                                            |                                             |              | You can co the report to other email addresses.                                                                                                    |
| Subject: *                             | Detailed Inbound                                       | I Call Analysis by Account                                 |                                             |              | Text to appear in the subject of your email.                                                                                                    |
| Format:                                | Acrobat (PDF) file                                     | e 🔽                                                        |                                             |              | Choose a format to deliver the report in. Choose "Web Archive" for an<br>HTML formatted email. All other formats will be delivered as an<br>attachement to en email. |
| Name: *                                |                                                        |                                                            |                                             | 4            | Provide a name to later identify this scheduled report in your personal<br>list of scheduled reports.                                                                |
| Report Title:                          | Detailed Inbound                                       | Call Analysis by Account                                   |                                             |              | Provide a title for the report, or leave the default title.                                                                                                    |
| Comment:                               |                                                        |                                                            |                                             | <b>A</b>     | Provide a comment to include in the body of your email.                                                                                                    |
|                                        |                                                        |                                                            |                                             | <b>v</b>     |                                                                                                    |
| Schodulo Dotaile                       |                                                        |                                                            |                                             |              |                                                                                                    |
| Use this schedule<br>Choose whether to | to determine how often t<br>o run the report on an hou | this report is delivered.<br>urly, daily, weekly, monthly, | or one-time basis.                          |              |                                                                                                    |
| € Day                                  | Daily Schedule                                         |                                                            |                                             | 7            |                                                                                                    |
| C Week                                 | On the following data                                  | ays:                                                       |                                             |              |                                                                                                    |
| C Month                                | 🗆 Sun 🗹 Mon 🖡                                          | 🗹 Tue 🗹 Wed 🗖 Thu 🖡                                        | 🗹 Fri 🗖 Sat                                 |              |                                                                                                    |
| - Onec                                 | C Repeat after this n                                  | umber of days: 1                                           |                                             |              |                                                                                                    |
|                                        | Start time: 13 : 00                                    |                                                            |                                             |              |                                                                                                    |
|                                        |                                                        |                                                            |                                             |              |                                                                                                    |
| Subscription Star                      | rt & End Dates                                         |                                                            |                                             |              |                                                                                                    |
| Specify the date to                    | start and optionally end                               | this schedule.                                             | The data the subscription will start        |              |                                                                                                    |
| End achodule cr                        | 21/04/2009                                             |                                                            | Click to enter a data when the subscription | on will and  |                                                                                                    |
| Ena schedule on:                       | NOT SET                                                | 2                                                          | once to enter a date when the subscription  | an ann end   |                                                                                                    |
|                                        |                                                        |                                                            |                                             |              |                                                                                                    |
| Create Subscriptio                     | in Cancel                                              |                                                            |                                             |              |                                                                                                    |

\* indicates required field

Schedule Details will allow the following running options:

**Hour**: This option will run and deliver the report hourly from at a pre selected time between 15 minutes and 1 hour.

**Day**: This option will run and deliver the report daily at a pre selected time.

| Schedule Det                                                                               | ails                                                                                                    |  |
|--------------------------------------------------------------------------------------------|----------------------------------------------------------------------------------------------------|--|
| Use this sche<br>Choose wheth                                                              | dule to determine how often this report is delivered.<br>ner to run the report on an hourly, daily, weekly, monthly, or one-time basis. |  |
| <ul> <li>e Hour</li> <li>C Day</li> <li>C Week</li> <li>C Month</li> <li>C Once</li> </ul> | Hourly Schedule<br>Run the schedule every:<br>1 hours 0 minutes<br>Start time: 12 : 00                                                  |  |

| Schedule Details                       |                                                                                                    |  |  |  |
|----------------------------------------|----------------------------------------------------------------------------------------------------|--|--|--|
| Use this schedule<br>Choose whether to | to determine how often this report is delivered.<br>I run the report on an hourly, daily, weekly, monthly, or one-time basis. |  |  |  |
| Day Daily Schedule                     |                                                                                                    |  |  |  |
| C Week                                 | On the following days:                                                                                                    |  |  |  |
| C Month                                | 🗆 Sun 🗹 Mon 🗹 Tue 🗹 Wed 🗹 Thu 🗹 Fri 🗔 Sat                                                                                     |  |  |  |
| C Once                                 | C Repeat after this number of days: 1                                                                                         |  |  |  |
|                                        | Start time: 13 : 00                                                                                                    |  |  |  |
| O Month<br>O Once                      | Sun I Mon I Tue I Wed I Thu I Fri Sat<br>C Repeat after this number of days: 1<br>Start time: 13:00                           |  |  |  |

Week: This option will run and deliver the report weekly at a pre selected time.

| Schedule Details                       | Schedule Details                                                                                                    |  |  |  |
|----------------------------------------|----------------------------------------------------------------------------------------------------|--|--|--|
| Use this schedule<br>Choose whether to | Use this schedule to determine how often this report is delivered.<br>Choose whether to run the report on an hourly, daily, weekly, monthly, or one-time basis. |  |  |  |
| C Day                                  | Weekly Schedule                                                                                                    |  |  |  |
| Week                                   | Repeat every 1 week(s):                                                                                                    |  |  |  |
| C Month                                |                                                                                                    |  |  |  |
| C Once                                 | On day(s): 🗆 Sun 🗹 Mon 📄 Tue 🗖 Wed 📄 Thu 📄 Fri 📄 Sat                                                                                                    |  |  |  |
|                                        | Start time: 13 : 00                                                                                                    |  |  |  |
|                                        |                                                                                                    |  |  |  |

Month: This option will run and deliver the report monthly at a pre selected time

**Once**: This option will run and deliver the report once at a pre selected time on that day.

| Schedule Deta                        | tails                                                                                                    |  |  |
|--------------------------------------|----------------------------------------------------------------------------------------------------|--|--|
| Use this scheo<br>Choose wheth       | edule to determine how often this report is delivered.<br>ther to run the report on an hourly, daily, weekly, monthly, or one-time basis. |  |  |
| C Day<br>C Week<br>C Month<br>C Once | Monthly Schedule<br>Months:                                                                                                    |  |  |
|                                      | 🗹 Jan 🗹 Feb 🗹 Mar 🔽 Apr                                                                                                    |  |  |
|                                      | 🗹 May 🗹 Jun 🗹 Jul 🗹 Aug                                                                                                    |  |  |
|                                      | 🗹 Sep 🗹 Oct 🗹 Nov 🗹 Dec                                                                                                    |  |  |
|                                      | ⓒ On week of month: 1st                                                                                                    |  |  |
|                                      | O on calendar date(s): 1, 3-5                                                                                                    |  |  |
|                                      | Start time: 13 : 00                                                                                                    |  |  |
|                                      |                                                                                                    |  |  |

| Schedule Details                                                                                                    |                                             |  |  |  |  |
|----------------------------------------------------------------------------------------------------|---------------------------------------------|--|--|--|--|
| Use this schedule to determine how often this report is delivered.<br>Choose whether to run the report on an hourly, daily, weekly, monthly, or one-time basis. |                                             |  |  |  |  |
| C Day<br>C Week                                                                                                    | One-time schedule<br>Report runs only once. |  |  |  |  |
| C Month<br>Once                                                                                                    | Start time: 9 : 27                          |  |  |  |  |
|                                                                                                    |                                             |  |  |  |  |

Click on Create Subscription.

The report will be e-mailed to the delivery addresses at the requested times.

| rom: reports@callmanagement.co.uk                    | Sent: Thu 18/10/2007 14:56 |
|------------------------------------------------------|----------------------------|
| : Dennis Baldwin                                     |                            |
| :<br>hist: Summary Inhound Call Analysis by Nember   |                            |
|                                                      |                            |
| tachments: Colvumbersummary) LL_Scheduled.pdf (5 Kb) |                            |
| mmary Jahaved Call Analysis by Number                |                            |
| uninary moound Can Anarysis by Number                |                            |
|                                                      |                            |
|                                                      |                            |
|                                                      |                            |
|                                                      |                            |

# **Report Delivered via Email**

Detailed Inbound Call Analysis by Number

| NGN         | Alias | Area       | Time    | Total Calls | Answered | Unanswered | Engaged | Minutes<br>Generated | Average /<br>Duration<br>(Mins) | Average Time<br>to Answer<br>(Secs) |
|-------------|-------|------------|---------|-------------|----------|------------|---------|----------------------|---------------------------------|-------------------------------------|
| 08000833003 |       |            |         | 97          | 97       | 0          | 0       | 215.84               | 2.23                            | 0.01                                |
|             |       | Default    |         | 3           | 3        | 0          | 0       | 2.60                 | 0.87                            | 0.00                                |
|             |       |            | Oct2007 | 3           | 3        | 0          | 0       | 2.60                 | 0.87                            | 0.00                                |
|             |       |            | 21      | 3           | 3        | 0          | 0       | 2.60                 | 0.87                            | 0.00                                |
|             |       |            | 11:00   | 1           | 1        | 0          | 0       | 2.05                 | 2.05                            | 0.00                                |
|             |       |            | 12:00   | 2           | 2        | 0          | 0       | 0.55                 | 0.28                            | 0.00                                |
|             |       | London     |         | 19          | 19       | 0          | 0       | 36.01                | 1.90                            | 0.00                                |
|             |       |            | Oct2007 | 19          | 19       | D          | 0       | 36.01                | 1.90                            | 0.00                                |
|             |       |            | 21      | 19          | 19       | 0          | ٥       | 36.01                | 1.90                            | 0.00                                |
|             |       |            | 11:00   | 1           | 1        | 0          | 0       | 7.87                 | 7.87                            | 0.00                                |
|             |       |            | 13:00   | 7           | 7        | 0          | 0       | 11.50                | 1.64                            | 0.00                                |
|             |       |            | 14:00   | 1           | 1        | 0          | 0       | 0.80                 | 0.80                            | 0.00                                |
|             |       |            | 15:00   | 1           | 1        | 0          | 0       | 4.52                 | 4.52                            | 0.00                                |
|             |       |            | 17:00   | 1           | 1        | 0          | 0       | 0.40                 | 0.40                            | 0.00                                |
|             |       |            | 21:00   | 8           | 8        | 0          | 0       | 10.92                | 1.37                            | 0.00                                |
|             |       | Midlands   |         | 21          | 21       | 0          | 0       | 51.59                | 2.46                            | 0.00                                |
|             |       |            | Oct2007 | 21          | 21       | 0          | 0       | 51.59                | 2.46                            | 0.00                                |
|             |       |            | 21      | 21          | 21       | 0          | D       | 51.59                | 2.46                            | 0.00                                |
|             |       |            | 10:00   | 3           | 3        | 0          | ٥       | 13.26                | 4.42                            | 0.00                                |
|             |       |            | 15:00   | 15          | 15       | 0          | 0       | 35.90                | 2.39                            | 0.00                                |
|             |       |            | 16:00   | 2           | 2        | 0          | D       | 1.38                 | 0.69                            | 0.00                                |
|             |       |            | 19:00   | 1           | 1        | 0          | 0       | 1.05                 | 1.05                            | 0.00                                |
|             |       | North East |         | 9           | 9        | 0          | 0       | 6.15                 | 0.68                            | 0.00                                |
|             |       |            | Oct2007 | 9           | 9        | 0          | 0       | 6.15                 | 0.68                            | 0.00                                |
|             |       |            | 21      | 9           | 9        | 0          | 0       | 6.15                 | 0.68                            | 0.00                                |
|             |       |            | 11:00   | 1           | 1        | 0          | 0       | 0.98                 | 0.98                            | 0.00                                |

Detailed Inbound Call Analysis Report by Number - Hourly

This report will then be saved under **My Reports** then **All My Subscriptions** for viewing and amending (My Reports page27).

# **Detailed Call Analysis by Number**

This report provides statistics for up to 20 numbers for calls going back up to six months. Calls made to each number are broken down into monthly, daily, hourly and 15 minute periods with summary data displayed for each period for the last 14 days. Summary data is also displayed for each number across the full date range, and a grand total is provided across all numbers.

After clicking on the **Detailed Call Analysis by Number** link, the following screen appears:

| Call Care Reports > D                                                     | etailed Inbound Call Analys                                | is by Number 🔞                                                                                                    |
|---------------------------------------------------------------------------|------------------------------------------------------------|----------------------------------------------------------------------------------------------------|
| Detailed Inbound Call Analysis                                            | s by Number                                                |                                                                                                    |
| Select Numbers                                                            |                                                            |                                                                                                    |
| Enter or select up to 20 numbers to<br>not be included in the rendered re | o include in your report. The report will display<br>port. | y statistical data summarised on the numbers selected here. If a number did not receive any calls for the period of the report it will                                                          |
| Select By Account                                                         |                                                            |                                                                                                    |
| Selected Numbers                                                          | crate entries with a commo. May, 20 aumbor                 |                                                                                                    |
|                                                                           | enale entres with a commit, wisk, 20 monten                | ~<br>                                                                                                    |
| Report Type Selection                                                     |                                                            |                                                                                                    |
| Terminating Number     Area Plan     Busy Hours     Day Evening Weekend   |                                                            | Check one of these Option boxes if you would like an in depth Analysis version of this report.                                                                                                  |
| Call Care Report Detail Optio                                             | ns                                                         |                                                                                                    |
| Report Detail Level                                                       | Quarter Hour 💌                                             | Choose the level of detail to be returned in the report. Detail finer than daily is only available for the lat<br>14 days.                                                                      |
| Report Ontions                                                            |                                                            |                                                                                                    |
| View report now     Schedule report via emai                              | Start Date 20/04/2009                                      | This report provides up to 8 months worth of data. Select an earlier start date to include statistics from previou<br>months.                                                                   |
|                                                                           | End Date 21/04/2009                                        | As well as including statistics up to 6 months old. The report can also report on a range within a six month<br>period. Set an end date to tell the report not to include the most recent data. |
| Report Title:                                                             | Detailed Inbound Call Analysis by Number                   | Enter title of report to be displayed in the place of the report type.                                                                                                    |
| View Report                                                               |                                                            |                                                                                                    |
| * indicator required field                                                |                                                            |                                                                                                    |

Detailed Call Analysis by Number - Report Generation Screen

#### Understanding the screen

The screen is divided into three sections:

Select Numbers – From here you can either type your number selections or use a tree to select numbers from accounts. You can have up to 20 numbers all separated by a comma.

Report Type Selection – These options allow you to get more detailed information on either calling numbers, terminating numbers, area plans, busy hour or day, evening and weekend displayed in your report.

A calling number is any number that has called the non geographic number.

A terminating number is any number that the non-geographic number terminates to.

An area plan is a pre-defined area from where calls originated. For example - Cheshire and Essex are both in the 96 area plan.

Busy hour which will give a break down of the inbound call traffic by hour

**Day Evening Weekend** which will give a break down of the inbound call traffic by day, evening and weekend.

**Report Options** – Reports can be viewed immediately or can be sent out via e-mail at a predefined time. The report provides up to six months worth of data. Select an earlier start date to include statistics from previous months. The report can also report on a range within a six month period. Set an end date to tell the report not to include the most recent data.

# Call Analysis by Number: How to schedule and generate reports

To generate a Call Analysis by Number report you have to provide the following information:

Specify a number or group of numbers

Specify if you require an in-depth analysis

Define the period that you want the report for

State if you want the report generated immediately or delivered by e-mail.

#### **Selecting Numbers**

| Select Numbers                                                                                                    |                          |
|----------------------------------------------------------------------------------------------------|--------------------------|
| Enter or select up to 20 numbers to include in your report. The report will display statistical data summarised on the numbers selected here. If a number did not receive any calls for the perind be included in the rendered report. | od of the report it will |
| 👻 Select By Account                                                                                                    |                          |
| Selected Numbers                                                                                                    |                          |
| Enter numbers required here, seperate entries with a comma. Max. 20 numbers.                                                                                                    |                          |
| 0845111111,0845222222                                                                                                    | ×                        |

Selecting Numbers to generate reports from

Type the numbers that you want to run the report on in the field. Separate each number with a comma. You can include up to 20 numbers.

# **Report Type Selection**

| Report Type Selection |                                                                                                |  |  |  |  |  |
|-----------------------|------------------------------------------------------------------------------------------------|--|--|--|--|--|
| Terminating Number    | Check one of these Option boxes if you would like an in depth Analysis version of this report. |  |  |  |  |  |
| 🗆 Area Plan           |                                                                                                |  |  |  |  |  |
| Busy Hours            |                                                                                                |  |  |  |  |  |
| Day Evening Weekend   |                                                                                                |  |  |  |  |  |

Selecting extra information for your report

These options allow you to get more detailed information on either terminating numbers or area plans displayed in your report.

Calling Number: This is any number that has called the non geographic number.

Terminating Number: This is any number that the non-geographic number terminates to.

**Area Plan**: This is a pre-defined area from where calls originated. For example – Cheshire and Essex are both in the 96 area plan.

If you select Area Plan, a drop-down menu will appear with four different area plans in. These plans are: 4 area plan 10 area plan 96 area plan TV area plan

Busy Hour: This will give a break down of the inbound call traffic by hour

**Day Evening Weekend**: This will give a break down of the inbound call traffic by day, evening and weekend.

# **Report Options**

| Report Options                                |                |                             |                                                                                                    |
|-----------------------------------------------|----------------|-----------------------------|----------------------------------------------------------------------------------------------------|
| View report now     Schedule report via email | Start Date     | 20/04/2009                  | This report provides up to 6 months worth of data. Select an earlier start date to include statistics from previous<br>months.                                                                  |
|                                               | End Date       | 21/04/2009                  | As well as including statistics up to 6 months old. The report can also report on a range within a six month<br>period. Set an end date to tell the report not to include the most recent data. |
| Report Title:                                 | Detailed Inbou | Ind Call Analysis by Number | Enter title of report to be displayed in the place of the report type.                                                                                                    |
| View Report                                   |                |                             |                                                                                                    |

# To view a report immediately

Select at least one number by either entering the number directly or by

Selecting the number via root tree at the top of the screen.

Select the View report now option which is the default report generation setting.

If you want a different Report title, enter your new title in the field. Click on **View Report** – the system will compile and then display the report.

Detailed Inbound Call Analysis by Number

Start Date: 100ct2007 End Date: 110ct2007

| NGN           | Alias | Terminating<br>Number | Time      | ⊞ Total<br>Calls | Minutes<br>Generated | Average<br>Duration (Mins) | Average<br>Time to<br>Answer<br>(Secs) |
|---------------|-------|-----------------------|-----------|------------------|----------------------|----------------------------|----------------------------------------|
| ⊟ 08000833003 |       | 5267                  | 7256.00   | 6.46             | 7.38                 |                            |                                        |
|               |       | □01772371773          |           | 49               | 153.00               | 7.65                       | 4.65                                   |
|               |       |                       | □ Oct2007 | 49               | 153.00               | 7.65                       | 4.65                                   |
|               |       |                       | ⊟ 10      | 49               | 153.00               | 7.65                       | 4.65                                   |
|               |       |                       | 08:00     | 1                | 0.00                 | 0.00                       | 0.00                                   |
|               |       |                       | 09:00     | 5                | 20.00                | 10.00                      | 1.50                                   |
|               |       |                       | 10:00     | 11               | 34.00                | 8.50                       | 5.25                                   |
|               |       |                       | 11:00     | 4                | 27.00                | 9.00                       | 3.00                                   |
|               |       |                       | 12:00     | 8                | 9.00                 | 3.00                       | 3.33                                   |
|               |       |                       | 13:00     | 8                | 36.00                | 9.00                       | 7.75                                   |
|               |       |                       | 14:00     | 5                | 11.00                | 11.00                      | 10.00                                  |
|               |       |                       | 15:00     | 4                | 5.00                 | 2.50                       | 2.50                                   |
|               |       |                       | 16:00     | 3                | 11.00                | 11.00                      | 4.00                                   |

Call Analysis by Number Report Details via Terminating Number

# To schedule a report via email

Select at least one number by either entering the number directly or by selecting the number via root tree at the top of the screen.

#### Select the Schedule report via email.

#### Enter a time period.

Call Care Reports > Detailed Inbound Call Analysis by Number

?

| Detailed Inbound Call Analysis                                             | by Number                                   |                              |                                                                                                    |                                                                  |
|----------------------------------------------------------------------------|---------------------------------------------|------------------------------|----------------------------------------------------------------------------------------------------|------------------------------------------------------------------|
|                                                                            |                                             |                              |                                                                                                    |                                                                  |
| Select Numbers                                                             |                                             |                              |                                                                                                    |                                                                  |
| Enter or select up to 20 numbers to<br>not be included in the rendered rep | include in your report. The report<br>port. | will display statistical dat | a summarised on the numbers selected here. If a number did not rec                                                                  | eive any calls for the period of the report it will              |
| Select By Account                                                          |                                             |                              |                                                                                                    |                                                                  |
| Selected Numbers                                                           |                                             |                              |                                                                                                    |                                                                  |
| Enter numbers required here, sepe                                          | arate entries with a comma. Max. 2          | 0 numbers.                   |                                                                                                    |                                                                  |
|                                                                            |                                             |                              |                                                                                                    | *                                                                |
|                                                                            |                                             |                              |                                                                                                    |                                                                  |
| Report Type Selection                                                      | i .                                         |                              |                                                                                                    |                                                                  |
| Terminating Number                                                         |                                             |                              | Check one of these Option boxes if you would like an in                                                                             | depth Analysis version of this report.                           |
| 🗖 Area Plan                                                                |                                             |                              |                                                                                                    |                                                                  |
| Busy Hours                                                                 |                                             |                              |                                                                                                    |                                                                  |
| Day Evening Weekend                                                        |                                             |                              |                                                                                                    |                                                                  |
| Call Care Report Detail Option                                             | ıs                                          |                              |                                                                                                    |                                                                  |
| Report Detail Level                                                        | Quarter Hour                                |                              | Choose the level of detail to be returned in the report. D<br>14 days.                                                              | etail finer than daily is only available for the last            |
|                                                                            |                                             |                              |                                                                                                    |                                                                  |
| Report Options                                                             |                                             |                              |                                                                                                    |                                                                  |
| • View report now                                                          | Start Date 20/04/2009                       | 50                           | This report provides up to 6 months worth of data. Select an e<br>months.                                                           | arlier start date to include statistics from previous            |
| C Schedule report via email                                                | End Date 21/04/2009                         | P                            | As well as including statistics up to 6 months old. The report o<br>period. Set an end date to tell the report not to include the m | an also report on a range within a six month<br>ost recent data. |
| Report Title:                                                              | Detailed Inbound Call Analysis              | by Number                    | Enter title of report to be displayed in the place of the report t                                                                  | ype.                                                             |
| View Report                                                                |                                             |                              |                                                                                                    |                                                                  |
| * indicates required field                                                 |                                             |                              |                                                                                                    |                                                                  |

Email report delivery options

Fill out all of the fields marked with an asterisk and complete the **Schedule Details** and **Subscription Start** and **End Dates**.

Click on Create Subscription.

The report will be e-mailed to the delivery addresses at the requested times.

# Summary Inbound Call Analysis by Account

Call Care Reports > Summary Inbound Call Analysis by Account

This report provides summary data for up to 20 accounts for calls going back up to six months. The report will display total values for calls made across the data range. Each account can be expanded to show the calls made to individual numbers within the account. Summary data is also displayed for each account across the full date range, and a grand total is provided across all accounts.

After clicking on the Inbound Call Analysis by Account link, the following screen appears:

| Summary Inbound Call Analysis by Account                                                                                                    |                                                                                                    |
|----------------------------------------------------------------------------------------------------|----------------------------------------------------------------------------------------------------|
|                                                                                                    |                                                                                                    |
| Select Accounts                                                                                                    |                                                                                                    |
| This tax a barren and a big sector in the sector is a sector in the sector is the sector is the sect |                                                                                                    |
| receive any calls for the period of the report it will not be included in the rendered report.                                                                                                    | port will display statistical data summarised on the accounts selected here. If the numbers in an account did not              |
| Accounts Tree                                                                                                    |                                                                                                    |
| Accounts *                                                                                                    |                                                                                                    |
| E Accounts                                                                                                    |                                                                                                    |
| 🗖 Agent                                                                                                    |                                                                                                    |
| E- Tester Agent Root Account                                                                                                    |                                                                                                    |
| III Training                                                                                                    |                                                                                                    |
|                                                                                                    |                                                                                                    |
|                                                                                                    |                                                                                                    |
|                                                                                                    |                                                                                                    |
|                                                                                                    |                                                                                                    |
|                                                                                                    |                                                                                                    |
|                                                                                                    |                                                                                                    |
|                                                                                                    |                                                                                                    |
|                                                                                                    |                                                                                                    |
|                                                                                                    |                                                                                                    |
| Report Type Selection                                                                                                    |                                                                                                    |
| Terminating Number                                                                                                    | Check one of these Option boxes if you would like an in depth Analysis version of this report.                                 |
| 🗆 Area Plan                                                                                                    |                                                                                                    |
|                                                                                                    |                                                                                                    |
| Report Options                                                                                                    |                                                                                                    |
| O View report now Start Date 20/04/2009                                                                                                    | This report provides up to 6 months worth of data. Select an earlier start date to include statistics from previous<br>months. |
| C Schedule report via email                                                                                                    | As well as including statistics up to 8 menths and. The second can also second on a second within a six menth                  |
| End Date 21/04/2009                                                                                                    | period. Set an end date to tell the report not to include the most recent data.                                                |
| Report Title: Summary Inbound Call Analysis by Account                                                                                                    | Enter title of report to be displayed in the place of the report type.                                                         |
|                                                                                                    |                                                                                                    |
| View Report                                                                                                    |                                                                                                    |
| * indicates required field                                                                                                    |                                                                                                    |

Summary Inbound Call Analysis by Account – Report Generation Screen

#### Understanding the screen

The screen is divided into two sections - Select Accounts and Report Options.

**Select Accounts**: The tree shows your account hierarchy. Select up to 20 accounts to include in your report. The report will display statistical data summarised on the accounts selected here. If the numbers in an account did not receive any calls for the period of the report it will not be included in the rendered report.

**Report Options**: Reports can be viewed immediately or can be sent out via e-mail at a predefined time. The report provides up to six months worth of data. Select an earlier start date to include statistics from previous months. The report can also report on a range within a six month period. Set an end date to tell the report not to include the most recent data.

?

Summary Inbound Call Analysis by Account: How to schedule and generate reports

| Report Options               |              |                              |                                                                                                    |
|------------------------------|--------------|------------------------------|----------------------------------------------------------------------------------------------------|
| • View report now            | Start Date   | 20/04/2009                   | This report provides up to 6 months worth of data. Select an earlier start date to include statistics from previous<br>months.                                                                  |
| ··· Senedule report nu emain | End Date     | 21/04/2009                   | As well as including statistics up to 6 months old. The report can also report on a range within a six month<br>period. Set an end date to tell the report not to include the most recent data. |
| Report Title:                | Summary Inbo | und Call Analysis by Account | Enter title of report to be displayed in the place of the report type.                                                                                                    |
| View Report                  |              |                              |                                                                                                    |

#### To view a report immediately

Select at least one account from the account tree at the top of the screen.

Select the **View report now** option which is the default report generation setting. Enter a start and end date.

If you want a different Report Title, enter your new title in the field.

Click on View Report – the system will compile and then display the report.

| Summary | Inbound | Call | Analysis | by | Account |
|---------|---------|------|----------|----|---------|
|---------|---------|------|----------|----|---------|

Start Date: 22Oct2007

End Date: 23Oct2007

| Account             | NGN                 | Alias | 🗆 Total Calls | Answered | Unanswered | Engaged            | Minutes<br>Generated | Average<br>Duration (Mins) | Average Time to<br>Answer (Secs) |
|---------------------|---------------------|-------|---------------|----------|------------|--------------------|----------------------|----------------------------|----------------------------------|
| E Customer Services |                     |       | 34327         | 34326    | 1          | 0                  | 264610.45            | 7.71                       | 0.00                             |
|                     | 08704441820         |       | 34327         | 34326    | 1          | 0                  | 264610.45            | 7.71                       | 0.00                             |
| (1 Account)         | (1 NGN)             |       | 34327         | 34326    | 1          | 0                  | 264610.45            | 7.71                       | 0.00                             |
| Page 1              | Ref: AccountSummary |       |               |          | Rep        | ort Generated: 23/ | 10/2007 14:23:13     |                            |                                  |

#### **Inbound Call Analysis by Account Report**

From the account levels there is the functionally to drill down to the Number Level to view the numbers call details within the report. This is done by clicking the account or non geographic number hyperlink which will open a Detailed Call Analysis for that Number or Account.

# To schedule a report via email

Select at least one account from the account tree at the top of the screen.

#### Select the Schedule report via email.

# Enter a time period.

| Delivery Options                       |                                                                                                    |                    |                                                                                                    |
|----------------------------------------|----------------------------------------------------------------------------------------------------|--------------------|----------------------------------------------------------------------------------------------------|
| Specify who to ema                     | il this report to.                                                                                                    |                    |                                                                                                    |
| To: *                                  |                                                                                                    | Use                | e ";" to separate multiple e-mail addresses.                                                                                                    |
| Cc:                                    |                                                                                                    | You                | u can co the report to other email addresses.                                                                                                    |
| Subject: *                             |                                                                                                    | Tex                | xt to appear in the subject of your email.                                                                                                    |
| Format:                                | Acrobat (PDF) file                                                                                                    | Cho<br>HTI<br>atta | cose a format to deliver the report in. Choose "Web Archive" for an<br>ML formatted email. All other formats will be delivered as an<br>achement to en email. |
| Name: *                                |                                                                                                    | Pro<br>list        | ovide a name to later identify this scheduled report in your personal<br>of scheduled reports.                                                                |
| Report Title:                          | Detailed Inbound Call Analysis by Number                                                                                    | Pro                | ovide a title for the report, or leave the default title.                                                                                                    |
| Comment:                               |                                                                                                    | ▲ Pro              | ovide a comment to include in the body of your email.                                                                                                    |
|                                        |                                                                                                    | 7                  |                                                                                                    |
|                                        |                                                                                                    |                    |                                                                                                    |
| Use this schedule to Choose whether to | to determine how often this report is delivered.<br>run the report on an hourly, daily, weekly, monthly, or one-time basis. |                    |                                                                                                    |
| ⊙ Day                                  | Daily Schedule                                                                                                    |                    |                                                                                                    |
| C Week                                 | On the following days:                                                                                                    |                    |                                                                                                    |
| C Month                                | □Sun □Mon □Tue □Wed □Thu □Fri □Sat                                                                                          |                    |                                                                                                    |
| C Once                                 | C Repeat after this number of days: 1                                                                                       |                    |                                                                                                    |
|                                        | Start time: 13 : 00                                                                                                    |                    |                                                                                                    |
|                                        |                                                                                                    |                    |                                                                                                    |
| Subscription Start                     | & End Dates                                                                                                    |                    |                                                                                                    |
| Specify the date to :                  | start and optionally end this schedule.                                                                                     |                    |                                                                                                    |
| Start schedule on:                     | 21/04/2009 De date the subscription will start                                                                              |                    |                                                                                                    |
| End schedule on:                       | NOT SET                                                                                                    | ll end             |                                                                                                    |
| (                                      |                                                                                                    |                    |                                                                                                    |

Create Subscription Cancel

\* indicates required field

| Delivery Optio                 | 15                                                                                                    |                                                                                                    |
|--------------------------------|----------------------------------------------------------------------------------------------------|----------------------------------------------------------------------------------------------------|
| Specify who to                 | email this report to.                                                                                                    | and the second second                                                                                                    |
| To: *                          |                                                                                                    | Use "1" to separate multiple e-mail addresses.                                                                                                    |
| Cc:                            |                                                                                                    | You can do the report to other email addresses.                                                                                                    |
| Subject *                      | [                                                                                                    | Text to appear in the subject of your email.                                                                                                    |
| Format:                        | Abrobat (FDF) file                                                                                                    | Choose a format to deliver the report in. Choose "Web Archive" for an<br>HTML formatted email. All other formats will be delivered as an<br>attachement to en email. |
| Name: *                        |                                                                                                    | Provide a name to later identify this scheduled report in your personal list of scheduled reports.                                                                   |
| Report Title:                  | Summary Inbound Call Analysis by Account                                                                                               | Provide a title for the report, or leave the default title.                                                                                                    |
| Comment                        | ×.                                                                                                    | Provide a comment to include in the body of your email.                                                                                                    |
|                                |                                                                                                    |                                                                                                    |
| Schedule Deta                  | ils .                                                                                                    |                                                                                                    |
| Use this scheo<br>Choose wheth | tule to determine how often this report is delivered.<br>er to run the report on an hourly, daily, weekly, monthly, or one-time basis. |                                                                                                    |
| @ Day                          | Daily Schedule                                                                                                    |                                                                                                    |
| C Week                         | On the following days:                                                                                                    |                                                                                                    |
| C Month                        | Sun Mon Tue Wed Thu Fri Sat                                                                                                    |                                                                                                    |
| COURCE.                        | C Repeat after this number of days:                                                                                                    |                                                                                                    |
|                                |                                                                                                    |                                                                                                    |
|                                | Start time: 13 300                                                                                                    |                                                                                                    |
| Subscription 5                 | Start & End Dates                                                                                                    |                                                                                                    |
| Specify the dat                | e to start and optionally end this schedule.                                                                                           |                                                                                                    |
| Start schedule                 | e on: 20/04/2009 🧬 The date the subscription will start                                                                                |                                                                                                    |
| End schedule                   | OR: NOT SET 🖉 🗖 Click to enter a date when the subscription will and                                                                   |                                                                                                    |
|                                |                                                                                                    |                                                                                                    |
|                                |                                                                                                    |                                                                                                    |
| Create Subscri                 | etion Cancel                                                                                                    |                                                                                                    |

\* indicates required field

Email report delivery options

Fill out all of the fields marked with an asterisk and complete the **Schedule Details** and **Subscription Start** and **End Dates**.

Click on Create Subscription.

The report will be e-mailed to the delivery addresses at the requested times.

# Summary Inbound Call Analysis by Number

Call Care Reports > Summary Inhound Call Analysis by Number

This report provides summary data for up to 20 numbers for calls going back up to six months. The report will display total values for calls made across the data range. After clicking on the **Inbound Call Analysis by Number** link, the following screen appears:

| Summary Inbound Call Analysi                                               | s by Number             |                                     |                   |                                                                                                    |
|----------------------------------------------------------------------------|-------------------------|-------------------------------------|-------------------|----------------------------------------------------------------------------------------------------|
| Select Numbers                                                             |                         |                                     |                   |                                                                                                    |
| Enter or select up to 20 numbers to<br>not be included in the rendered rep | include in your<br>ort. | report. The report will display sta | atistical data su | ummarised on the numbers selected here. If a number did not receive any calls for the period of the report it wi                                                                                |
| Select By Account                                                          |                         |                                     |                   |                                                                                                    |
| Selected Numbers                                                           |                         |                                     |                   |                                                                                                    |
| Enter numbers required here, sepe                                          | rate entries with       | 1 a comma. Max. 20 numbers.         |                   | ×                                                                                                    |
| Report Type Selection                                                      |                         |                                     |                   | Charle and of these Online house if you would like as in death Analysis works of this essent                                                                                                    |
| Terminating Number     Area Plan                                           |                         |                                     |                   | oneos one or mess opnon ouxes it you noon me an in deput Analysis relation or sha report.                                                                                                    |
| Report Options                                                             |                         |                                     |                   |                                                                                                    |
| <ul> <li>View report now</li> <li>Schedule report via email</li> </ul>     | Start Date              | 20/04/2009                          |                   | This report provides up to 6 months worth of data. Select an earlier start date to include statistics from previo<br>months.                                                                    |
|                                                                            | End Date                | 21/04/2009                          |                   | As well as including statistics up to 6 months old. The report can also report on a range within a six month<br>period. Set an end date to tell the report not to include the most recent data. |
| Report Title:                                                              | Summary Inb             | ound Call Analysis by Number        |                   | Enter title of report to be displayed in the place of the report type.                                                                                                    |
| View Report                                                                |                         |                                     |                   |                                                                                                    |
| indicates required field                                                   |                         |                                     |                   |                                                                                                    |

Summary Inbound Call Analysis by Number - Report Generation Screen

# Understanding the screen

The screen is divided into three sections:

**Select Numbers** – From here you can either type your number selections or use a tree to select numbers from accounts. You can have up to 20 numbers all separated by a comma.

**Report Type Selection** – These options allow you to get more detailed information on either terminating numbers or area plans displayed in your report. A terminating number is any number that the non-geographic number terminates to. An area plan is a pre-defined area from where calls originated. For example – Cheshire and Essex are both in the 96 area plan.

**Report Options** – Reports can be viewed immediately or can be sent out via e-mail at a predefined time. The report provides up to six months worth of data. Select an earlier start date to include statistics from previous months. The report can also report on a range within a six month period. Set an end date to tell the report not to include the most recent data.

# Summary Inbound Call Analysis by Number: How to schedule and generate reports

| Report Type Selection |                                                                                                |
|-----------------------|------------------------------------------------------------------------------------------------|
| Terminating Number    | Check one of these Option boxes if you would like an in depth Analysis version of this report. |
| 🗆 Area Plan           |                                                                                                |
| Busy Hours            |                                                                                                |
| Day Evening Weekend   |                                                                                                |

To generate a Call Analysis by Number report you have to provide the following information: Specify a number or group of numbers Specify if you require an in-depth analysis

2

Define the period that you want the report for State if you want the report generated immediately or delivered by e-mail.

# **Selecting Numbers**

| Select Numbers                                                                                                    |                                  |
|----------------------------------------------------------------------------------------------------|----------------------------------|
| Enter or select up to 20 numbers to include in your report. The report will display statistical data summarised on the numbers selected here. If a number did not receive any calls for<br>not be included in the rendered report. | the period of the report it will |
| Select By Account                                                                                                    |                                  |
| Selected Numbers                                                                                                    |                                  |
| Enter numbers required here, seperate entries with a comma. Max. 20 numbers.                                                                                                    |                                  |
| 0845111111,08462222222                                                                                                    | ×                                |
| Selected Numbers                                                                                                    |                                  |
| Enter numbers required here, separate entries with a comma. Max: 20 numbers                                                                                                    |                                  |
|                                                                                                    | *                                |
|                                                                                                    | <u>*</u>                         |

If you know the numbers that you want to select, follow these steps:

#### Select the Type Numbers option

Type the numbers that you want to run the report on in the field. Separate each number with a comma. You can have up to 20 numbers.

If you want to select a number, follow these steps:

Select the **Use Tree** option.

A new screen will appear showing your account hierarchy, and the numbers within them.

From the tree, select up to 20 numbers to include in your report.

The report will display statistical data summarised on the numbers selected here. If a number did not receive any calls for the period of the report it will not be included in the rendered report.

# **Report Type Selection**

| Report Type Selection |                                                                                                |
|-----------------------|------------------------------------------------------------------------------------------------|
| Terminating Number    | Check one of these Option boxes if you would like an in depth Analysis version of this report. |
| Area Plan             |                                                                                                |
| Busy Hours            |                                                                                                |
| Day Evening Weekend   |                                                                                                |

These options allow you to get more detailed information on either terminating numbers or area plans displayed in your report.

Terminating Number: This is any number that the non-geographic number terminates to.

**Area Plan:** This is a pre-defined area from where calls originated. For example – Cheshire and Essex are both in the 96 area plan.

If you select Area Plan, a drop-down menu will appear with four different area plans in. These plans are: 4 area plan 10 area plan 96 area plan TV area plan

# **Report Options**

| Report Options              |                |                             |                                                                                                    |
|-----------------------------|----------------|-----------------------------|----------------------------------------------------------------------------------------------------|
| C View report now           | Start Date     | 20/04/2009                  | This report provides up to 6 months worth of data. Select an earlier start date to include statistics from previous<br>months.                                                                  |
| C Schedule report via email | End Date       | 21/04/2009                  | As well as including statistics up to 6 months old. The report can also report on a range within a six month<br>period. Set an end date to tell the report not to include the most recent data. |
| Report Title:               | Detailed Inbou | Ind Call Analysis by Number | Enter title of report to be displayed in the place of the report type.                                                                                                    |
| View Report                 |                |                             |                                                                                                    |

# To view a report immediately

Select between 1 and 20 accounts from the account tree at the top of the screen.

Select the View report now option which is the default report generation setting.

Enter a start and end date.

If you want a different Report Title, enter your new title in the field.

Click on View Report - the system will compile and then display the report.

Summary Inbound Call Analysis by Number

Start Date: 100ct2007 End Date: 110ct2007

| NGN                  | Alias | Terminating<br>Number |      | Minutes<br>Generated | Average<br>Duration (Mins) | Average Time to<br>Answer (Secs) |
|----------------------|-------|-----------------------|------|----------------------|----------------------------|----------------------------------|
| □ <u>08000833003</u> |       |                       | 5267 | 7256.00              | 6.46                       | 474.19                           |
|                      |       | 01772371773           | 49   | 153.00               | 7.65                       | 4.65                             |
|                      |       | 01772371779           | 7    | 16.00                | 3.20                       | 3.40                             |
|                      |       | 01772371781           | 10   | 24.00                | 2.40                       | 9.20                             |
|                      |       | 01772371782           | 10   | 5.00                 | 0.50                       | 11.10                            |
|                      |       | 01772371783           | 44   | 218.00               | 8.72                       | 4.72                             |
|                      |       | 01772371784           | 80   | 161.00               | 5.55                       | 7.90                             |
|                      |       | 01772371786           | 178  | 302.00               | 5.21                       | 4.83                             |
|                      |       | 01772371787           | 181  | 357.00               | 5.58                       | 6.91                             |

Call Analysis by Number Report

From the account levels there is the functionally to drill down to the Terminating Number Level to view the individual terminating numbers call details within the report. This is done by clicking the **account** or **non geographic number** hyperlink which will open a Detailed Call Analysis for that Number.

# To schedule a report via email

| Select the Schedule  | report | via | email. |
|----------------------|--------|-----|--------|
| Enter a time period. |        |     |        |

| Delivery Options                            |                                                                                                    |                                                                                                    |
|---------------------------------------------|----------------------------------------------------------------------------------------------------|----------------------------------------------------------------------------------------------------|
| Specify who to emai                         | il this report to.                                                                                                    |                                                                                                    |
| To: *                                       |                                                                                                    | Use "," to separate multiple e-mail addresses.                                                                                                    |
| Cc:                                         |                                                                                                    | You can cothe report to other email addresses.                                                                                                    |
| Subject: *                                  |                                                                                                    | Text to appear in the subject of your email.                                                                                                    |
| Format:                                     | Acrobat (PDF) file                                                                                                    | Choose a format to deliver the report in: Choose "Web Archive" for an<br>HTML formatised email. All other formats will be delivered as an<br>attachement to en email. |
| Name: *                                     |                                                                                                    | Provide a name to later identify this scheduled report in your personal list of scheduled reports.                                                                    |
| Report Title:                               | Summary Inbound Call Analysis by Number                                                                                    | Provide a title for the report, or leave the default title.                                                                                                    |
| Comment:                                    |                                                                                                    | Frovide a comment to include in the body of your email.                                                                                                    |
|                                             |                                                                                                    | Y                                                                                                    |
| Schedule Details                            |                                                                                                    |                                                                                                    |
| Use this schedule to<br>Choose whether to r | o determine how often this report is delivered.<br>run the report on an hourly, daily, weekly, monthly, or one-time basis. |                                                                                                    |
| © Day                                       | Daily Schedule                                                                                                    |                                                                                                    |
| C Week                                      | On the following days:                                                                                                    |                                                                                                    |
| C Month                                     | 🗆 Sun 🗖 Mon 🗖 Tue 🗖 Wed 🗖 Thu 🗖 Fri 🗖 Sat                                                                                  |                                                                                                    |
| O Once                                      | C Repeat after this number of days:                                                                                        |                                                                                                    |
|                                             | Start time: 13 : 00                                                                                                    |                                                                                                    |
|                                             |                                                                                                    |                                                                                                    |
| Subscription Start 8                        | & End Dates                                                                                                    |                                                                                                    |
| Specify the date to s                       | tart and optionally end this schedule.                                                                                     |                                                                                                    |
| Start schedule on:                          | 21/04/2009 De date the subscription                                                                                        | vill start                                                                                                    |
| End schedule on:                            | NOT SET 🥜 🗖 Click to enter a date when                                                                                     | the subscription will end                                                                                                    |
|                                             |                                                                                                    |                                                                                                    |

Create Subscription Cancel

\* indicates required field

Fill out all of the fields marked with an asterisk and complete the **Schedule Details** and **Subscription Start** and **End Dates** 

Click on Create Subscription.

The report will be e-mailed to the delivery addresses at the requested times.

# My Reports: Saving Your Call Care Reports

Any report that you have subscribed to by e-mail will be saved in the **My Report Subscriptions** area:

| Home                |   |                   |
|---------------------|---|-------------------|
| My Settings         |   |                   |
| Accounts            |   |                   |
| Numbers             |   |                   |
| Products & Services | • |                   |
| Reports             |   | My Reports        |
|                     |   | Call Care         |
|                     |   | Number Management |

Getting to your Report Subscriptions

The **My Reports Subscriptions** Screen will then be presented. This allows subscriptions to be searched via the title or by presenting all saved reports.

The subscriptions screen will look similar to the following:

My Report Subscriptions

|             | Name                                      | Report              | Last Modified     | Last Run          | Status                             |
|-------------|-------------------------------------------|---------------------|-------------------|-------------------|------------------------------------|
| <u>View</u> | Test Report                               | NumberDetailedBusy  | 07 Apr 2009 09:22 | 21 Apr 2009 13:00 | Mail sent to dbaldwin01@opal.co.uk |
| <u>View</u> | Busy Hour Analysis by Account             | AccountDetailedBusy | 21 Apr 2009 08:32 | -                 | New Subscription                   |
| View        | Detailed Inbound Call Analysis by Account | AccountDetailedBusy | 21 Apr 2009 10:07 | -                 | New Subscription                   |
| M           | 💶 🕨 🖿 Total Records: 3 🔚                  |                     |                   |                   | Page 1 of 1                        |
| Recor       | ds per Page : 20 🔽                        |                     |                   |                   | 1 Go                               |

Return To Search

My Report Subscription Screen

# **My Reports Navigational Tools**

View

Last Modified

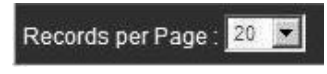

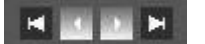

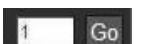

The View Hyperlink displays the Report Subscription Screen

Reports can be sorted via the any of the Title Fields by clicking on the Title Hyperlink which will then produce an arrow to alternate between sorting by ascending or descending the reports order.

The amount of Report Subscriptions displayed per page can be modified via the Records per Page drop down menu.

Page navigation buttons for navigating from First Page, Previous Page, Next Page and Last Page.

A page navigation tool can also be used by typing the page number required the clicking Go.

# Viewing a subscribed report

To view one of your subscribed reports, click on **b** View Subscription icon next to the report you want to look at.

The details of the report will appear:

| My Report S                                                                                                 | subscriptions                                                                                    |               |                   |                     |
|----------------------------------------------------------------------------------------------------|--------------------------------------------------------------------------------------------------|---------------|-------------------|---------------------|
| Subscription                                                                                                |                                                                                                  |               |                   | Subscription Tasks  |
| Name Te                                                                                                    | est Report                                                                                       |               |                   | View Subscription   |
| Report N                                                                                                    | umberDetailedBusy                                                                                | Last Modified | 07 Apr 2009 09:22 | Indate Parameters   |
| Status M                                                                                                    | ail sent to dbaldwin01@opal.co.uk                                                                | Last Run      | 21 Apr 2009 13:00 | Update Schedule     |
| Report Options                                                                                              |                                                                                                  |               |                   | Delete Subscription |
| Numbers                                                                                                    | 08453301893                                                                                      |               |                   |                     |
| Report Selection                                                                                            | n Options Busy Hours                                                                             |               |                   |                     |
| Reporting Perior                                                                                            | d Last 7 Days                                                                                    |               |                   |                     |
| Delivery Option<br>To:<br>Cc:<br>Subject:<br>Format:<br>Name:<br>Report Title:<br>Comment:<br>Schedule Deta | ns<br>dbaldwin01@opal.co.uk<br>Test Report<br>PDF<br>Test Report<br>Busy Hour Analysis by Number |               |                   |                     |
| Daily Schedu                                                                                                | le                                                                                               |               |                   |                     |
| Frequency                                                                                                   | On the following days: Monday, Tuesday, Wednesday<br>Thursday, Friday                            |               |                   |                     |
| Start time                                                                                                  | 13:00                                                                                            |               |                   |                     |
| Subscription S                                                                                              | Start & End Dates                                                                                |               |                   |                     |
| Start schedule                                                                                              | e on 07/04/2009                                                                                  |               |                   |                     |
| End schedule                                                                                                | on No end date specified.                                                                        |               |                   |                     |
|                                                                                                    |                                                                                                  |               |                   |                     |

Report Summary Screen

# **Subscription Tasks**

**View Subscription:** This will navigate back to the above Report Summary Confirmation Screen.

**Update Parameters:** This allows the modification of the accounts that have been selected as well as the Report Period Options.

| My Repo     | ort Subscriptions                                            |                                                                                                    |                                                                                                    |                               |
|-------------|--------------------------------------------------------------|----------------------------------------------------------------------------------------------------|----------------------------------------------------------------------------------------------------|-------------------------------|
|             |                                                              |                                                                                                    |                                                                                                    |                               |
| Subscripti  | on                                                           |                                                                                                    |                                                                                                    | Subscription Tasks            |
| Name        | Test Report                                                  |                                                                                                    |                                                                                                    | View Subscription             |
| Report      | NumberDetailedBusy                                           | Last Modified                                                                                                    | 07 Apr 2009 09:22                                                                                                    | Update Parameters             |
| Status      | Mail sent to dbaldwin01@opal.co.uk                           | Last Run                                                                                                    | 21 Apr 2009 13:00                                                                                                    | 🖉 Update Schedule             |
| Modify Sut  | oscription                                                   |                                                                                                    |                                                                                                    | Delete Subscription           |
| Select Nu   | mbers                                                        |                                                                                                    |                                                                                                    |                               |
| 👽 Selec     | t By Account                                                 |                                                                                                    |                                                                                                    |                               |
| Selected    | Numbers                                                      |                                                                                                    |                                                                                                    |                               |
| Enter num   | bers required here, seperate entries with a comma. Max. 20 r | numbers.                                                                                                    |                                                                                                    |                               |
| 08453301    | 893                                                          |                                                                                                    |                                                                                                    | ×                             |
| Call Care   | Report Type Selection                                        |                                                                                                    |                                                                                                    |                               |
| 🗌 🗖 Termi   | nating Number                                                | Check one of these Option boxes if yo<br>report.                                                                            | ou would like an in depth Analysis vers                                                                                          | ion of this                   |
| 🗆 Area 🛙    | Plan                                                         | ·                                                                                                    |                                                                                                    |                               |
| Busy I      | Hours                                                        |                                                                                                    |                                                                                                    |                               |
|             | vening Weekend                                               |                                                                                                    |                                                                                                    |                               |
| Call Care   | Report Period Options                                        |                                                                                                    |                                                                                                    |                               |
| Period *    | Last 7 Days                                                  | A scheduled report can include all da<br>today, yesterday, last 7 days etc. Sele<br>for today only. Selecting 'yesterday' w | ta for a predetermined set of time, suc<br>cting 'today' will display up to the min<br>ill display all data for the previous day | ch as<br>iute data<br>y only. |
| Update      | Cancel                                                       |                                                                                                    |                                                                                                    |                               |
| * indicates | required field                                               |                                                                                                    |                                                                                                    |                               |

My Reports Subscription Modify Parameters Screen

Modify Schedule: This allows the modification of the Delivery Options, Schedule Details as well as the Subscription Start and End Dates.

| My Report                         | t Subscriptions                                                                                       |                                                                                                    |                                                                                                    |                                     |
|-----------------------------------|----------------------------------------------------------------------------------------------------|----------------------------------------------------------------------------------------------------|----------------------------------------------------------------------------------------------------|-------------------------------------|
| Subscription                      |                                                                                                    |                                                                                                    |                                                                                                    | Sub-spinking Tables                 |
| lamo                              | Busy Hour Analysis by Account                                                                         |                                                                                                    |                                                                                                    | Subscription Tasks                  |
| enort                             | AccountDetailedBusy                                                                                   | Last Modified                                                                                             | 21 Apr 2009 08:32                                                                                                    | View Subscription                   |
| Status                            | New Subscription                                                                                      | Last Run                                                                                                  | -                                                                                                    | Update Parameters                   |
| latas                             | New Subscription                                                                                      | Lust Hun                                                                                                  |                                                                                                    | Opdate Schedule                     |
| lodify Subsc                      | cription                                                                                              |                                                                                                    |                                                                                                    | Delete Subscription                 |
| Select Acco                       | unts                                                                                                  |                                                                                                    |                                                                                                    |                                     |
| This tree show<br>here. If the nu | vs your account hierarchy. Select up to 20 accou<br>umbers in an account did not receive any calls fo | nts to include in your report. The report will disp<br>r the period of the report it will not be included | lay statistical data summarised on the accounts so<br>in the rendered report.                                                                                         | elected                             |
| Select Acco                       | ounts *                                                                                               |                                                                                                    |                                                                                                    |                                     |
| Accounts                          | Tree                                                                                                  |                                                                                                    |                                                                                                    |                                     |
| - Accour                          | its                                                                                                   |                                                                                                    |                                                                                                    |                                     |
|                                   | Agent                                                                                                 |                                                                                                    |                                                                                                    |                                     |
| ⊡⊽                                | Tester Agent Root Account                                                                             |                                                                                                    |                                                                                                    |                                     |
|                                   | Training                                                                                              |                                                                                                    |                                                                                                    |                                     |
|                                   |                                                                                                    |                                                                                                    |                                                                                                    |                                     |
|                                   |                                                                                                    |                                                                                                    |                                                                                                    |                                     |
|                                   |                                                                                                    |                                                                                                    |                                                                                                    |                                     |
| ]]]                               |                                                                                                    |                                                                                                    |                                                                                                    |                                     |
|                                   |                                                                                                    |                                                                                                    |                                                                                                    |                                     |
|                                   |                                                                                                    |                                                                                                    |                                                                                                    |                                     |
|                                   |                                                                                                    |                                                                                                    |                                                                                                    |                                     |
|                                   |                                                                                                    |                                                                                                    |                                                                                                    |                                     |
|                                   |                                                                                                    |                                                                                                    |                                                                                                    |                                     |
|                                   |                                                                                                    |                                                                                                    |                                                                                                    |                                     |
|                                   |                                                                                                    |                                                                                                    |                                                                                                    |                                     |
|                                   |                                                                                                    |                                                                                                    |                                                                                                    |                                     |
|                                   |                                                                                                    |                                                                                                    |                                                                                                    |                                     |
|                                   |                                                                                                    |                                                                                                    |                                                                                                    |                                     |
| Call Care Re                      | port Type Selection                                                                                   |                                                                                                    |                                                                                                    |                                     |
| Torminat                          | ting Number                                                                                           | Check one of these Opt                                                                                    | ion boxes if you would like an in depth Analysis v                                                                                                    | ersion of this                      |
|                                   | ung Number                                                                                            | report.                                                                                                   |                                                                                                    |                                     |
| 🗆 Area Pia                        | n<br>                                                                                                 |                                                                                                    |                                                                                                    |                                     |
| Day Even                          | urs<br>ning Weekend                                                                                   |                                                                                                    |                                                                                                    |                                     |
|                                   | (B ) 10 (                                                                                             |                                                                                                    |                                                                                                    |                                     |
| Call Care Re                      | port Period Options                                                                                   |                                                                                                    |                                                                                                    |                                     |
| Period *                          | Last 7 Days 💌                                                                                         | A scheduled report can<br>today, yesterday, last 7<br>for today only. Selectin                            | include all data for a predetermined set of time, s<br>days etc. Selecting 'today' will display up to the m<br>g 'yesterday' will display all data for the previous ( | such as<br>ninute data<br>day only. |
| Update                            | Cancel                                                                                                |                                                                                                    |                                                                                                    |                                     |
| indicates re                      | quired field                                                                                          |                                                                                                    |                                                                                                    |                                     |

Delete Subscription: This allows the deletion of the Report.

# **Report Samples**

#### **Detailed Call Analysis by Number**

Detailed Inbound Call Analysis by Number

| NGN         | Alias | Area    | Time    | Total Calls | Answered | Unanswered | Engaged | Minutes<br>Generated | Average<br>Duration<br>(Mins) | Average Time<br>to Answer<br>(Secs) |
|-------------|-------|---------|---------|-------------|----------|------------|---------|----------------------|-------------------------------|-------------------------------------|
| 08000833003 |       |         |         | 97          | 97       | 0          | 0       | 215.84               | 2.23                          | 0.01                                |
|             |       | Default |         | 3           | 3        | 0          | 0       | 2.60                 | 0.87                          | 0.00                                |
|             |       |         | Oct2007 | 3           | 3        | 0          | 0       | 2.60                 | 0.87                          | 0.00                                |
|             |       |         | 21      | 3           | 3        | 0          | 0       | 2.60                 | 0.87                          | 0.00                                |
|             |       |         | 11:00   | 1           | 1        | 0          | 0       | 2.05                 | 2.05                          | 0.00                                |
|             |       |         | 12:00   | 2           | 2        | 0          | 0       | 0.55                 | 0.28                          | 0.00                                |
|             |       | London  |         | 19          | 19       | 0          | 0       | 36.01                | 1.90                          | 0.00                                |
|             |       |         | Oct2007 | 19          | 19       | 0          | 0       | 36.01                | 1.90                          | 0.00                                |
|             |       |         | 21      | 19          | 19       | 0          | ٥       | 36.01                | 1.90                          | 0.00                                |
|             |       |         | 11:00   | 1           | 1        | 0          | 0       | 7.87                 | 7.87                          | 0.00                                |

#### **Detailed Call Analysis by Number - Terminating Number**

Detailed Inbound Call Analysis by Number

 Start Date:
 100ct2007
 End Date:
 110ct2007

| NGN           | Alias | Terminating<br>Number | Time      | ⊞ Total<br>Calls | Minutes<br>Generated Du | Average<br>ration (Mins) | Average<br>Time to<br>Answer<br>(Secs) |
|---------------|-------|-----------------------|-----------|------------------|-------------------------|--------------------------|----------------------------------------|
| ⊟ 08000833003 |       |                       |           | 5267             | 7256.00                 | 6.46                     | 7.38                                   |
|               |       | □01772371773          |           | 49               | 153.00                  | 7.65                     | 4.65                                   |
|               |       |                       | ⊟ Oct2007 | 49               | 153.00                  | 7.65                     | 4.65                                   |
|               |       |                       | ⊟ 10      | 49               | 153.00                  | 7.65                     | 4.65                                   |
|               |       |                       | 08:00     | 1                | 0.00                    | 0.00                     | 0.00                                   |
|               |       |                       | 09:00     | 5                | 20.00                   | 10.00                    | 1.50                                   |
|               |       |                       | 10:00     | 11               | 34.00                   | 8.50                     | 5.25                                   |
|               |       |                       | 11:00     | 4                | 27 00                   | 9.00                     | 3 00                                   |

#### Summary Call Analysis by Account

#### Summary Inbound Call Analysis by Account

Start Date: 22Oct2007

Account NGN Alias Total Calls Answered Unanswered Engaged Minutes Average Generated Duration (Mins) Average Time to Answer (Secs) E Customer Services 34327 34326 1 0 264610.45 7.71 0.00 08704441820 34327 34326 0 264610.45 7.71 0.00 1 (1 Account) 34327 0 264610.45 (1 NGN) 34326 1 7.71 0.00

Page 1

Ref: AccountSummary

End Date: 23Oct2007

Report Generated: 23/10/2007 14:23:13

#### Summary Call Analysis by Account – Busy Hour

Busy Hour Analysis by Account

| Account              | NGN     | Timo       | Ducy AM | Ducy DM  |
|----------------------|---------|------------|---------|----------|
| Customer<br>Services | HGH     | THIC       | Dusy Am | Dusy r m |
|                      |         |            |         |          |
|                      |         | 🗆 Jan 2008 |         |          |
|                      |         | 28         | 11:00   | 12:00    |
|                      |         | 29         | 09:00   | 1/7/     |
| (1 Account)          | (1 NGN) |            |         |          |

Summary Call Analysis by Account – Day Evening Weekend

Day Evening Weekend Analysis by Account

| Start Date: 28    | Jan2008   |                  | End Date: | 29Jan2008  |         |                      |                               |                                        |
|-------------------|-----------|------------------|-----------|------------|---------|----------------------|-------------------------------|----------------------------------------|
| Account           | Time      | ⊟ Total<br>Calls | Answered  | Unanswered | Engaged | Minutes<br>Generated | Average<br>Duration<br>(Mins) | Average<br>Time to<br>Answer<br>(Secs) |
| E Customer Servic | es        | 25385            | 25385     | 0          | 0       | 195648.96            | 7.71                          | 0.00                                   |
|                   | 🖽 Jan2008 | 25385            | 25385     | 0          | 0       | 195648.96            | 7.71                          | 0.00                                   |
|                   | Day       | 20694            | 20694     | 0          | 0       | 156583.58            | 7.57                          | 0.00                                   |
| (                 | Evening   | 4691             | 4691      | 0          | 0       | 39065.38             | 8.33                          | 0.00                                   |
| (1 Account)       |           | 25385            | 25385     | 0          | 0       | 195648.96            | 7.71                          | 0.00                                   |

Page 1 Ref: AccountDetailedDayEveWE

Report Generated: 29/01/2008 11:07:17

# Summary Call Analysis by Number – Terminating Number Summary Inbound Call Analysis by Number

| Start Date: | 100ct2007 | End Date:  | 110ct2007 |
|-------------|-----------|------------|-----------|
| Start Date. | 100002007 | Life Dute. | 110002007 |

| NGN           | Alias | Terminating<br>Number | ⊞ Total Calls | Minutes<br>Generated | Average<br>Duration (Mins) | Average Time to<br>Answer (Secs) |
|---------------|-------|-----------------------|---------------|----------------------|----------------------------|----------------------------------|
| □ 08000833003 | 3     |                       | 5267          | 7256.00              | 6.46                       | 474.19                           |
|               |       | 01772371773           | 49            | 153.00               | 7.65                       | 4.65                             |
|               |       | 01772371779           | 7             | 16.00                | 3.20                       | 3.40                             |
|               |       | 01772371781           | 10            | 24.00                | 2.40                       | 9.20                             |
|               |       | 01779371789           | 10            | 5.00                 | 0.50                       | 11:10                            |

#### Detailed Inbound Call Analysis by Number - Calling Number

Detailed Inbound Call Analysis by Number

| Start Date:  | 28Jan2008 |                      | End Date:  | 29Jan2008        |          |            |         |
|--------------|-----------|----------------------|------------|------------------|----------|------------|---------|
| NGN          | Alias     | Calling Number       | Time       | ⊡ Total<br>Calls | Answered | Unanswered | Engaged |
| ⊡ 0800083300 | 03        |                      |            | 3134             | 3134     | 0          | 0       |
|              |           | 日 01132*****         |            | 3                | 3        | 0          | 0       |
|              |           |                      | Jan2008    | 3                | 3        | 0          | 0       |
|              |           |                      | 28/01/2008 | 3                | 3        | 0          | 0       |
|              |           | ⊞ 01132055000        |            | 1                | 1        | 0          | 0       |
|              |           | € 01132361342        |            | 1                | 1        | 0          | 0       |
|              |           | <b>⊞</b> 01132300735 |            | 1                | 1        | 0          | 0       |

#### Detailed Inbound Call Analysis by Number Terminating

#### Detailed Inbound Call Analysis by Number

Start Date: 28Jan2008 End Date: 29Jan2008

| NGN | Alias | Terminating<br>Number | Time      | ⊟ Total<br>Calls | Answered | Unanswered | Engaged | Minutes<br>Generated Du | Average<br>Iration (Mins) | Average<br>Time to<br>Answer<br>(Secs) |
|-----|-------|-----------------------|-----------|------------------|----------|------------|---------|-------------------------|---------------------------|----------------------------------------|
|     |       |                       |           | 7832             | 2576     | 485        | 4771    | 27399.00                | 10.64                     | 2.17                                   |
|     |       | ⊡ 01772371779         |           | 61               | 5        | 42         | 14      | 22.00                   | 4.40                      | 5.60                                   |
|     |       |                       | ⊟ Jan2008 | 61               | 5        | 42         | 14      | 22.00                   | 4.40                      | 5.60                                   |
|     |       |                       | ⊟ 28      | 61               | 5        | 42         | 14      | 22.00                   | 4.40                      | 5.60                                   |
|     |       |                       | 09:00     | 5                | 2        | 0          | 3       | 15.00                   | 7.50                      | 3.00                                   |
|     |       |                       | 10:00     | 5                | 1        | 1          | 3       | 2.00                    | 2.00                      | 6.00                                   |
|     |       |                       | 11:00     | 12               | 0        | 11         | 1       | 0.00                    | 0.00                      | 0.00                                   |
|     |       |                       | 12:00     | 8                | 2        | 3          | 3       | 5.00                    | 2.50                      | 8.00                                   |

#### Detailed Inbound Call Analysis by Number - Area Plan

Detailed Inbound Call Analysis by Number

Start Date: 28Jan2008 End Date: 29Jan2008

| NGN           | Alias | Area      | Time      | ⊟ Total<br>Calls | Answered | Unanswered | Engaged | Minutes<br>Generated | Average<br>Duration (Mins) | Average<br>Time to<br>Answer<br>(Secs) |
|---------------|-------|-----------|-----------|------------------|----------|------------|---------|----------------------|----------------------------|----------------------------------------|
| ⊡ 08000833003 |       |           |           | 3622             | 3622     | 0          | 0       | 33891.36             | 9.36                       | 0.03                                   |
|               |       | ⊞ Default |           | 397              | 397      | 0          | 0       | 2924.86              | 7.37                       | 0.01                                   |
|               |       | England   |           | 2769             | 2769     | 0          | 0       | 27026.58             | 9.76                       | 0.03                                   |
|               |       |           | ⊟ Jan2008 | 2769             | 2769     | 0          | 0       | 27026.58             | 9.76                       | 0.03                                   |
|               |       |           | ⊟ 28      | 2386             | 2386     | 0          | 0       | 24584.60             | 10.30                      | 0.04                                   |
|               |       |           | 7:00      | 9                | 9        | 0          | 0       | 6.22                 | 0.69                       | 0.00                                   |
|               |       |           | 8:00      | 109              | 109      | 0          | 0       | 672.79               | 6.17                       | 0.00                                   |
|               |       |           | 9:00      | 247              | 247      | 0          | 0       | 2444.29              | 9.90                       | 0.00                                   |

#### Detailed Inbound Call Analysis by Number – Busy Hour

Busy Hour Analysis by Number

 Start Date:
 28Jan2008
 End Date:
 29Jan2008

 NGN
 Alias
 Time
 Busy AM
 Busy PM

 08000833003
 □ Jan 2008
 28
 11:00
 12:00

 29
 09:00
 (1 NGN)

Page 1 Ref: NumberDetailedBusy

Report Generated: 29/01/2008 11:14:00

#### Detailed Inbound Call Analysis by Number - Day Evening Weekend

Day Evening Weekend Analysis by Number

| NGN     | Alias | Time      | □ Total<br>Calls | Answered | Unanswered | Engaged | Minutes<br>Generated | Average<br>Duration<br>(Mins) | Average<br>Time to<br>Answer<br>(Secs) |
|---------|-------|-----------|------------------|----------|------------|---------|----------------------|-------------------------------|----------------------------------------|
|         |       |           | 3622             | 3622     | 0          | 0       | 34136.14             | 9.42                          | 0.00                                   |
|         |       | ⊟ Jan2008 | 3622             | 3622     | 0          | 0       | 34136.14             | 9.42                          | 0.00                                   |
|         |       | Day       | 3437             | 3437     | 0          | 0       | 32462.17             | 9.44                          | 0.00                                   |
|         |       | Evening   | 185              | 185      | 0          | 0       | 1673.97              | 9.05                          | 0.00                                   |
| (1 NGN) |       |           | 3622             | 3622     | 0          | 0       | 34136.14             | 9.42                          | 0.00                                   |

Page 1 Ref: NumberDetailedDayEveWE erated: 29/01/2008 11:15:21

#### Summary Inbound Call Analysis by Account

Summary Inbound Call Analysis by Account

Start Date: 28Jan2008 End Date: 29Jan2008

| Account                 | NGN         | Alias | 🗆 Total Calls | Answered | Unanswered | Engaged | Minutes   | Average             | Average Time to  |
|-------------------------|-------------|-------|---------------|----------|------------|---------|-----------|---------------------|------------------|
| E Customer Senices      |             |       | 25700         | 25700    | 0          | 0       | 100033 23 | 7 72                | Allswei (Secs)   |
| Costonier demices       | 08704441820 |       | 25790         | 25790    | 0          | 0       | 199033.23 | 7.72                | 0.00             |
| (1 Account)             | (1 NGN)     |       | 25790         | 25790    | 0          | 0       | 199033.23 | 7.72                | 0.00             |
| Page 1 Ref: AccountSumm |             |       |               | nmary    |            |         | Rep       | oort Generated: 29/ | 01/2008 11:17:44 |

Page 1

#### Summary Inbound Call Analysis by Number - Calling Number

Summary Inbound Call Analysis by Number

Start Date: 28Jan2008 End Date: 29Jan2008

| NGN              | Alias | Calling Number | 🗆 Total Calls | Answered | Unanswered | Engaged |
|------------------|-------|----------------|---------------|----------|------------|---------|
| ⊡ <u>0800083</u> | 3003  |                | 3134          | 3134     | 0          | 0       |
|                  |       | 01132*****     | 3             | 3        | 0          | 0       |
|                  |       | 01132055000    | 1             | 1        | 0          | 0       |
|                  |       | 01132361342    | 1             | 1        | 0          | 0       |
|                  |       | 01132390735    | 1             | 1        | 0          | 0       |
|                  |       | 01132424100    | 1             | 1        | 0          | 0       |
|                  |       | 01132452411    | 3             | 3        | 0          | 0       |
|                  |       | 01132468006    | 1             | 1        | 0          | 0       |

#### Summary Inbound Call Analysis by Number – Terminating Number

Summary Inbound Call Analysis by Number

01772371812

01772371815

01772371820

Start Date: 28Jan2008 End Date: 29Jan2008 Total Calls NGN Alias Answered Unanswered Engaged Terminating Number Minutes Average Average Time to Generated Duration (Mins) Answer (Secs) □ 08000833003 7832 2576 485 4771 27399.00 01772371779 61 42 14 22.00 5 01772371781 10 10 0 0 54.00 01772371796 165 17 11 137 154.00 01772371806 1182 12 31 1139 120.00 01772371811 17 17 0 0 74.00

5

301

169

4

21

16

1

11

53

0

269

100

14.00

180.00

143.00

#### Summary Inbound Call Analysis by Number - Area Plan

289.06

5.60

6.60

16.35

8.17

3.71

5.75

17.90

22.38

10.64

4.40

5.40

9.06

10.00

4.35

3.50

8.57

8.94

#### Summary Inbound Call Analysis by Number

Start Date: 28Jan2008 End Date: 29Jan2008

| NGN       | Alias | Area     | 🗆 Total Calls | Answered | Unanswered | Engaged  | Minutes<br>Generated | Average<br>Duration (Mins) | Average Time to<br>Answer (Secs) |
|-----------|-------|----------|---------------|----------|------------|----------|----------------------|----------------------------|----------------------------------|
| NGN Alias |       | 3674     | 3674          | 0        | 0          | 34628.96 | 9.43                 | 0.00                       |                                  |
|           |       | Default  | 401           | 401      | 0          | 0        | 2953.98              | 7.37                       | 0.00                             |
|           |       | England  | 2807          | 2807     | 0          | 0        | 27669.04             | 9.86                       | 0.00                             |
|           |       | Ireland  | 69            | 69       | 0          | 0        | 479.82               | 6.95                       | 0.00                             |
|           |       | Scotland | 272           | 272      | 0          | 0        | 2441.47              | 8.98                       | 0.00                             |
|           |       | Wales    | 125           | 125      | 0          | 0        | 1084.65              | 8.68                       | 0.00                             |
| (1 NGN)   |       |          | 3674          | 3674     | 0          | 0        | 34628.96             | 9.43                       | 0.00                             |

Page 1

Ref: NumberSummaryAP

Report generated: 1/29/2008 11:25:08 AM